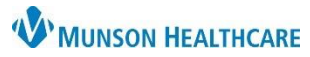

Cerner PowerChart

## Overview

Patients can be added or removed from custom lists on the Clinical Leader, Nursing Assistant, and Unit Clerk Organizers.

## **Adding Patients**

- 1. Select your custom list from the dropdown.
- 2. Click 'Add Patient'.

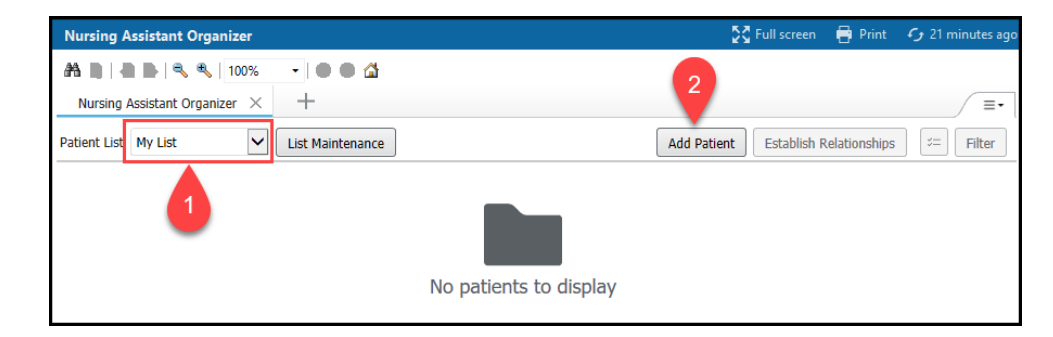

- 3. Enter the appropriate information in the Encounter Search.
- 4. Single click on the correct patient to highlight in blue.
- 5. Single click on the correct encounter.
- 6. Click 'OK'.

| Encounter Search |                 |                 |           |        |            |                 |            |            |              |               |         |
|------------------|-----------------|-----------------|-----------|--------|------------|-----------------|------------|------------|--------------|---------------|---------|
| Recent Persons   |                 |                 |           |        |            |                 |            |            |              |               |         |
| Last Name:       | Name            | Deceased        | MRN       | Sex    | Birth Date | Age             | CMRN       | Primary Ca | are Physicia | an (Lifetime) |         |
| education        | EDUCATION, CARL |                 | MD0007197 | Male   | 2/23/1945  | 77 Years        | 90008633   | Lambert D  | )O, Timothy  | /R            |         |
| First Name:      |                 |                 |           |        |            |                 |            |            |              |               |         |
| carl             | 4               |                 |           |        |            |                 |            |            |              |               |         |
| Birth Date:      | -               |                 |           |        |            |                 |            |            |              |               |         |
| 02/23/1945       |                 |                 |           |        |            |                 |            |            |              |               |         |
| MRN:             |                 |                 |           |        |            |                 |            |            |              |               |         |
|                  |                 |                 |           |        |            |                 |            |            |              |               |         |
| FIN NBR:         |                 |                 |           |        |            |                 |            |            |              |               |         |
|                  | FIN NBR         | Nurse Unit - Br | om Bed    | /IP Di | isch Date  | Enc Type        | Med Servi  | ~e         | Facility     | Reg Date      |         |
| Phone Number:    | MD2217800002    | B4 40           | 25 A      |        | our paio   | I/P (Inpatient) | MED (I/P I | /EDICAL)   | MMC          | 6/27/2022 1   | 1:23 AM |
|                  |                 |                 |           |        |            |                 |            |            |              |               |         |
| Search Reset     |                 |                 |           |        |            |                 |            |            |              |               |         |
|                  |                 |                 |           |        |            |                 |            |            |              |               |         |
| Search Quality   |                 |                 |           |        |            | 0               |            |            |              |               |         |
|                  |                 |                 |           |        |            |                 |            |            |              |               |         |
| Assume Wildcards | <               |                 |           |        |            |                 |            |            |              |               | >       |
|                  |                 |                 |           |        |            |                 | 6          | ок         | Ca           | ancel         | Preview |

## **Removing Patients**

| 1. | Click on the<br>select rows<br>button. | Nursing Assistant Organizer × +   Patient List My List List Maintenance     Add Patient Establish Relationships     Filter |                               |               |                     |                                           |              |   |                    |            |
|----|----------------------------------------|----------------------------------------------------------------------------------------------------|-------------------------------|---------------|---------------------|-------------------------------------------|--------------|---|--------------------|------------|
|    |                                        | Patient                                                                                                    | Visit ^                       | Location      | Care Team           | Discharge                                 | Isolation    | A | High Risk          | <b>.</b>   |
|    |                                        | *EDUCATION, DAVID 47 yrs M<br>DOB: OCT 12, 1974                                                                            | Ty I/P (Inpat<br>L 6 weeks, 4 | 2207-A<br>ICU | Darga MD, Patrick J | Discharge Overdue<br>Ord Discharge (speci | I Airborne/C |   | 3 High Risk Docume | 1 gersticl |
|    |                                        | *EDUCATION, CARL 77 yrs M<br>DOB: FEB 23, 1945                                                                             | Ty I/P (Inpat<br>L 2 months,  | 4025-A<br>B4  | Lambert DO, Timot   |                                           | Is airborne/ |   | 2 High Risk Docume | Fingerstic |

- 2. To remove all the patients on the custom list, check the 'Select all' check box.
- 3. To remove a single patient only, click the check box next to the appropriate patient.

|                                                                          | Nur | sing Assistant Organizer $	imes$ +             |                               |               |                     |                                                  |              |                 |                     | _≡•     |
|--------------------------------------------------------------------------|-----|------------------------------------------------|-------------------------------|---------------|---------------------|--------------------------------------------------|--------------|-----------------|---------------------|---------|
| 2 it List My List 🖌 List Maintenance Add Patient Establish Relationships |     |                                                |                               |               |                     |                                                  |              |                 | blish Relationships | Filter  |
| Add to list                                                              |     |                                                |                               |               |                     |                                                  |              | Add to list Rer | Remove              |         |
|                                                                          |     | Patient                                        | Visit ^                       | Location      | Care Team           | Discharge                                        | Isolation    | A               | High Risk           | В       |
|                                                                          |     | *EDUCATION, DAVID 47 yrs M                     | Ty I/P (Inpat<br>L 6 weeks, 4 | 2207-A<br>ICU | Darga MD, Patrick J | <b>Discharge Overdue</b><br>Ord Discharge (speci | I Airborne/C |                 | 3 High Risk Docume  | Fingers |
|                                                                          |     | *EDUCATION, CARL 77 yrs M<br>DOB: FEB 23, 1945 | Ty I/P (Inpat<br>L 2 months,  | 4025-A<br>B4  | Lambert DO, Timot   |                                                  | Is airborne/ |                 | 2 High Risk Docume  | Fingers |
|                                                                          |     |                                                | <                             |               |                     |                                                  |              |                 |                     | >       |

\*NOTE: Always remove patients from your custom list when there is no longer a need. For example: the patient is discharged, assigned to a different person, or you are done with your shift.